# **CARTILHA USUÁRIO EXTERNO**

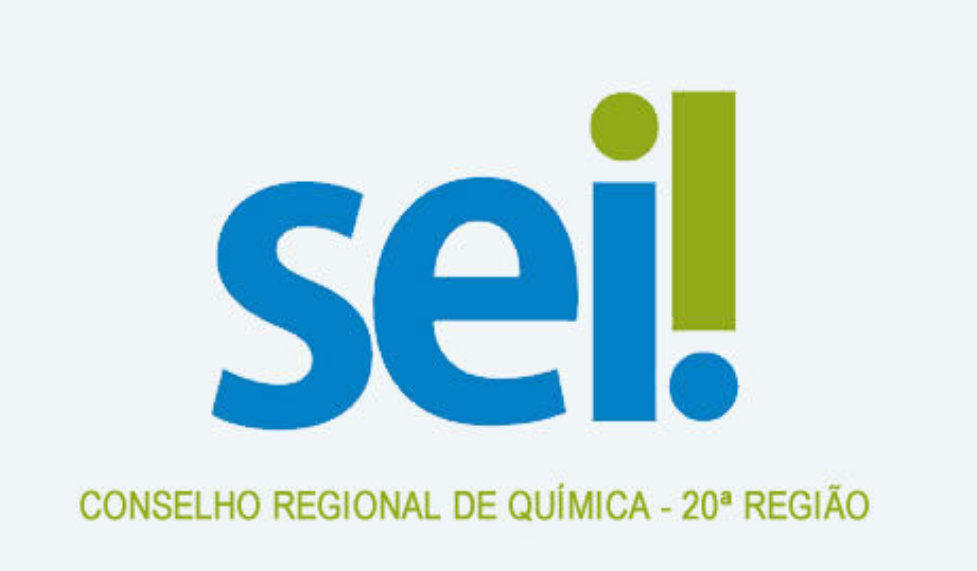

# Sistema Eletrônico de Informação

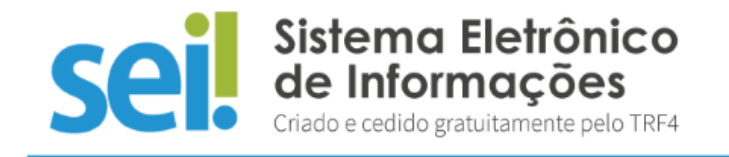

# **SUMÁRIO**

| CONSIDERAÇÕES INICIAIS                    | 5  |
|-------------------------------------------|----|
| CADASTRAMENTO DE USUÁRIO EXTERNO          | 6  |
| ACESSO AO SISTEMA                         | 8  |
| Tela de Login                             | 8  |
| Recuperar Senha de Acesso                 | 8  |
| Tela Inicial                              | 9  |
| ACESSO EXTERNO AOS PROCESSOS              | 12 |
| Acesso Externo para Acompanhamento        | 12 |
| Acesso Externo para Assinatura Eletrônica | 13 |
| PETICIONAMENTO ELETRÔNICO                 | 14 |
| Orientações Gerais                        | 14 |
| Peticionamento de Processo Novo           | 18 |
| Peticionamento Intercorrente              | 20 |
| REFERÊNCIAS                               | 23 |

### **CONSIDERAÇÕES INICIAIS**

Esta cartilha apresenta as funcionalidades do **acesso externo**, **peticionamento eletrônico** e **assinatura externa** disponíveis para o usuário externo do **Sistema Eletrônico de Informações (SEI)** do Conselho Regional de Química - 20ª Região, Estado de Mato Grosso do Sul.

Usuário externo é a pessoa física autorizada a acessar ou atuar em determinado(s) processo(s) no SEI, independente de vinculação a determinada pessoa jurídica, para fins de peticionamento ou assinatura de contratos, convênios, termos, acordos e outros documentos relativos ao Conselho Regional de Química – 20ª Região.

É importante destacar que o cadastro como usuário externo no SEI/CRQXX é **pessoal**, ou seja, sua operação é sob a **responsabilidade da pessoa que opera o sistema**, tendo como consequência a responsabilidade pelo uso indevido das ações efetuadas, as quais poderão ser passíveis de apuração civil, penal e administrativa.

# **CADASTRAMENTO DE USUÁRIO EXTERNO**

Para ter seu cadastro de usuário externo no SEI/MF liberado, o solicitante deve:

 acessar o endereço eletrônico do Usuário Externo do SEI/CRXX (<<u>http://www.crqxx.gov.br/profissional</u>>);

b) clicar no ícone Me cadastrar como usuário externo;

| ← → C ① Não segur crqxx.gov.br/profissional                                      | 의 ☆ ඕ                                                                                                    |
|----------------------------------------------------------------------------------|----------------------------------------------------------------------------------------------------|
| Apps                                                                             |                                                                                                    |
| SEASE.                                                                           | Simplifiquet Perticipe Acesso à informação Legislação Canais 🐻                                                                                                    |
|                                                                                  | Segundar Noira, 23 de março de 2020, Campo Gran                                                                                                    |
|                                                                                  | INCAL INSTRUCTIONAL v CARTA DE SENÇOS v ACESO PÓBLICO v MÍDA v<br>Pagna Inicial Statema GOCIO'S Provedimentas Ordere Camenaujós                                                                                                    |
| Informações / Registro                                                           | de Profisional Q                                                                                                    |
|                                                                                  |                                                                                                    |
| Preticianarements that finice                                                    | Peticionamento Eletrônico                                                                                                    |
| Registre Prefraiend - Nike porticilor (a)<br>Registre Prefraiend - Furtidate (a) | Sistema Eletrônico                                                                                                    |
| Subsiliurção de Carteira Providria                                               | Sel: de Informações<br>Diede e celida produtavete pelo 1184                                                                                                    |
| Exercícia Profissional Temporário                                                |                                                                                                    |
| Parcalamento de Dibitión)                                                        | Usuário Externo do SEI                                                                                                    |
| hempio da Ansolador Professional                                                 | O SEUCRQ-XX disponibiliza o cadastro para usualnos externos, destinado a pessoas físicas e jurídicas que<br>participem em processos administrativos junto ao Conselho Realenal de Oulmica - 20º Reado.                                   |
| Execução Fiscal                                                                  | independente de vinculação a determinada pessoa jurídica, para fins de tramitação de processos de<br>registro profissional, de registro de pessoas jurídicas, além de peticionamento ou assinatura de                                    |
| 2* Via dia Cartaina Professional                                                 | contratos, convênios, termos, acordos e outros instrumentos congêneres celebrados com a Autarquia.                                                                                                    |
| Restituição de recolhimento indevido                                             | ATENÇÃOI Os usuários externos podem efetuar peticionamento eletrônico por meio do SEUCRQIOX, ou<br>seja, protocelar documentos diretamente no sistema, visando a formar novo processo ou a compor                                        |
| Cancolarmento da Bagistro Profesional                                            | <ul> <li>processo já existente/intercorrente). Para saber maite, acesso o liatalho: Cartilha do Usuário Externo do</li> <li>SEUCRQXX. O SEUCRQ-XX é um Sistema é um sistema acessad pela interne, sem necessidade de qualquer</li> </ul> |
| Transferência de Região                                                          | opo de instalação.                                                                                                    |
|                                                                                  | Quero me cadastrar<br>como usuário externo                                                                                                    |
|                                                                                  | Jž estou cadastrado 🖉                                                                                                    |
|                                                                                  | Aprovação do Cadastro de Usuário Externo                                                                                                    |
|                                                                                  | Para soriarição so seu catastino, e necessário apresentar ao Conseiho Regional de Química - 20º Região os<br>seguintes documentos:                                                                                                    |
|                                                                                  | <ol> <li>Termo de Consordinoia e Verestidade original assinado conforme documento de identificação<br/>apresentado; (elique para balxar)</li> </ol>                                                                                      |
|                                                                                  | b) Objeta do accumento de isentidade (RG) e do CPF, ou de outro accumento se isentificação aficiai com teta<br>no qual consite CPF (dispensada a autenticação nos termos do art. 9º do Decreto nº 5.094, de 17 de juíno de               |

c)preencher todos os campos do formulário apresentado na tela Cadastro de Usuário Externo (dados cadastrais e de autenticação);

**Atenção! NÃO ESCREVA EM CAIXA ALTA**. Utilize maiúsculas e minúsculas adequadamente – geralmente, apenas a primeira letra de cada palavra fica em maiúscula.

- d) clicar em Enviar;
- e) providenciar o envio da documentação relacionada em Aprovação
- **do Cadastro de Usuário Externo**, disponível em <<u>http://www.crqxx.gov.br/profissional</u> >.

**Atenção!** É imprescindível a conformidade entre os dados informados no **Termo de Concordância e Veracidade** e os constantes no cadastro realizado no sistema e nos documentos apresentados. **Caso haja qualquer divergência de informação, o cadastro não será liberado.** 

O prazo para o CRQ – 20ª Região liberar o cadastro do usuário externo é de até três dias úteis após o recebimento da documentação. Caso sejam verificadas pendências, o cadastro não será liberado e o solicitante será informado por *e- mail* para as devidas providências.

Cabe destacar que a liberação do cadastro **não implica na disponibilização de acesso** ao processo (quando for o caso), que será objeto de análise da unidade na qual ele se encontra em tramitação.

Assim, após cadastro liberado, o usuário que requerer acesso ao conteúdo de determinado processo deverá entrar em contato com a unidade responsável.

Para essa disponibilização, a unidade poderá solicitar **documentação adicional** àquela apresentada para cadastro.

# **ACESSO AO SISTEMA**

### Tela de Login

Somente depois que o cadastro for liberado será possível logar na página de <u>Acesso Externo do SEI/CRQXX</u> (recomenda-se utilizar o navegador *web* Firefox).

|      | Acesso para Usuários Externos                 |
|------|-----------------------------------------------|
|      | E-mail:                                       |
| sei! | Senha:                                        |
|      | Clique aqui se você ainda não está cadastrado |

**RECUPERAR SENHA DE ACESSO** 

Caso tenha esquecido a senha de acesso,<sup>1</sup> o usuário externo deve:

- a) na página de <u>Acesso Externo do SEI/CRQXX</u>, clicar no botão Esqueci minha senha;
- *b*) na tela **Geração de Senha para Usuário Externo**, digitar o *e-mail* cadastrado e clicar em **Gerar Nova Senha**.

<sup>&</sup>lt;sup>1</sup> Somente se o cadastro já estiver liberado será possível recuperá-la.

| CONSELHO REGIONAL DE QUIMICA - 20º REGIÃO SEL++ |
|-------------------------------------------------|
| Geração de Senha para Usuário Externo           |
| E-mail:                                         |
| <u>G</u> erar nova senha <u>V</u> oltar         |

Ao solicitar a recuperação de senha, o usuário deve verificar, além da caixa de entrada, a caixa de spam/lixo eletrônico do *e-mail* cadastrado.

Caso o usuário não receba a nova senha após algumas horas, é provável que o domínio do endereço eletrônico cadastrado esteja bloqueando o *e-mail* automático do sistema. Nesse caso, é necessário que o próprio usuário envie mensagem para <u>cadastrosei@crqxx.gov.br</u> solicitando a troca do *e-mail* cadastrado para um endereço pessoal (Hotmail, Gmail, Yahoo e etc). Essa solicitação deve ser enviada a partir do *e-mail* cadastrado originalmente.

#### **TELA INICIAL**

Depois que o usuário externo realizar o *login* no sistema, é apresentada a tela inicial **Controle de Acessos Externos**, onde é possível:

- visualizar a lista de processos que foram disponibilizados para acesso;
- assinar documento para o qual foi concedida permissão para assinatura externa (símbolo " / na coluna Ações);
- acessar o menu principal (coluna cinza localizada na lateral esquerda da tela).

| CONSELHO REGIONAL DE QUIMICA - 20ª RE | GIÃO |                              |                              |   |
|---------------------------------------|------|------------------------------|------------------------------|---|
| sei                                   |      |                              | Publicações Eletrônicas Menu | 2 |
| Controle de Acessos Externos          |      | Controle de Acessos Externos |                              |   |
| Alterar Senha                         |      |                              |                              |   |
| Peticionamento                        | •    |                              |                              |   |
| Recibos Eletrônicos de Protocolo      |      | Nanhum registre anagstrade   |                              |   |
|                                       |      | Nennum registro encontrado.  |                              |   |

#### Barra de Ferramentas

No topo da tela, está localizada a barra de ferramentas do sistema:

| CONSELHO REGIONAL DE QUIMICA - 20ª REGIÃO |                                  |
|-------------------------------------------|----------------------------------|
| sei                                       | Publicações Eletrônicas Menu 🛔 🗃 |

As funcionalidades disponíveis são:

| Funcionalidade          | Descrição                                                                                         |
|-------------------------|---------------------------------------------------------------------------------------------------|
| Publicações Eletrônicas | Publicações Eletrônicas: permite pesquisar documentos<br>e atos publicados por meio do SEI/CRQXX. |
| Menu                    | Menu: permite ocultar ou mostrar o menu principal.<br>Veja a seção "Menu Principal", a seguir.    |
| 2                       | Usuário: identifica o usuário que está logado.                                                    |
| 2                       | Sair do sistema: permite ao usuário externo sair com segurança do sistema.                        |

#### **Menu Principal**

É a coluna cinza localizada na lateral esquerda da tela, que disponibiliza um conjunto de funcionalidades ao usuário externo.

| Controle de Acessos Extern | nos    |
|----------------------------|--------|
| Alterar Senha              |        |
| Peticionamento             | +      |
| Recibos Eletrônicos de Pro | tocolo |

### As funcionalidades disponíveis são:

| Funcionalidade                      | Descrição                                                                                                    |
|-------------------------------------|----------------------------------------------------------------------------------------------------|
| Controle de Acessos<br>Externos     | Direciona o usuário para a tela principal do Acesso Externo do<br>SEI/CRQXX, onde são visualizados todos os processos que<br>foram disponibilizados para acesso. |
| Alterar Senha                       | Permite alterar a senha de acesso ao sistema.                                                                                                    |
| Peticionamento                      | Permite que o usuário externo protocolize documentos<br>diretamente no SEI/CRQXX, relacionados ou não a um<br>processo já existente.                             |
| Recibos Eletrônicos de<br>Protocolo | Permite que o usuário externo consulte os recibos de protocolização de documentos via peticionamento eletrônico do SEI/CRQXX.                                    |

### **ACESSO EXTERNO AOS PROCESSOS**

O acesso externo a processos do SEI/CRQXX é concedido quando o usuário externo necessita acompanhar o andamento do processo do qual é interessado ou procurador legal, bem como assinar contratos, convênios, termos, acordos e outros documentos relativos ao Conselho Rergional de Química – 20ª Região ou ainda, quando existir documentos restritos no processo e, por isso, não sejam acessíveis na Pesquisa Pública<sup>2</sup> do SEI.

O acesso externo é concedido por **período determinado** e dado para **acompanhamento integral** do processo ou para a visualização de **documentos específicos**:

a) disponibilização integral: todos os documentos do processo são disponibilizados para acesso pelo usuário externo;

|         |                                                |                                            |            | Peticionamento Intercorrente | Gerar PDF Gerar Z |
|---------|------------------------------------------------|--------------------------------------------|------------|------------------------------|-------------------|
|         |                                                | Autuag                                     | ão         |                              |                   |
| Proces  | S0: 1                                          | 2600.110224/2018-15                        |            |                              |                   |
| Tipo:   | /                                              | cesso à informação: Demanda do e-SIC       |            |                              |                   |
| Data d  | e Geração:                                     | 3/07/2018                                  |            |                              |                   |
| Interes | sados: F                                       | ulano                                      |            |                              |                   |
| ista de | Protocolos (5 registros)<br>Processo / Documen | to Tipo                                    | Data       | Unidade                      | Ações             |
|         | 0044825                                        | Tabela 1/2018                              | 13/07/2018 | COGRL-SEDO                   | c                 |
|         | 0044826                                        | Recibo Eletrônico de Protocolo             | 13/07/2018 | COGRL-SEDO                   | с                 |
|         | 0044025                                        | Acordo                                     | 16/07/2018 | COGRL-DIDO                   | c                 |
|         | 0044835                                        |                                            | 16/07/2018 | COGRL-DIDO                   | 0                 |
|         | 0044835                                        | Recibo Eletrônico de Protocolo             | 10/01/2010 |                              |                   |
|         | 0044835<br>0044836<br>0044880                  | Recibo Eletrônico de Protocolo<br>Ofício 1 | 19/07/2018 | COGRL-DIDO                   | c /               |

b) **disponibilização parcial**: documentos específicos do processo são disponibilizados para acesso pelo usuário externo.

<sup>&</sup>lt;sup>2</sup> <u>Link</u> para acesso à pesquisa pública do SEI/CRQXX.

|                   |                                                                 |                |                                                               | Peticionamen                     | to Intercorrente | Gerar PDF                           | Ger |
|-------------------|-----------------------------------------------------------------|----------------|---------------------------------------------------------------|----------------------------------|------------------|-------------------------------------|-----|
|                   |                                                                 |                | Autuação                                                      |                                  |                  |                                     |     |
| rocess            | SO:                                                             | 12600.1101     | 44/2017-19                                                    |                                  |                  |                                     |     |
| ipo:              |                                                                 | Gestão da li   | nformação: Eliminação de Documentos                           | de Arquivo                       |                  |                                     |     |
| ata da            | Geração:                                                        | 04/08/2017     |                                                               |                                  |                  |                                     |     |
| Jata de           | ouragau.                                                        | O HOULO II     |                                                               |                                  |                  |                                     |     |
| nteress           | sados:                                                          |                |                                                               |                                  |                  |                                     |     |
| nteress<br>stadel | Protocolos (3 registro<br>Processo / Docu                       | os):<br>imento | Тіро                                                          | Data                             |                  | Unidade                             |     |
| sta de l          | Protocolos (3 registro<br>Processo / Docu<br>0033825            | os):<br>imento | Tipo<br>Memorando 5                                           | Data<br>04/08/2017               | 00               | Unidade<br>DGRL-CODO(               | 2   |
| sta de l          | Protocolos (3 registro<br>Processo / Docu<br>0033825<br>0033893 | os):<br>imento | Tipo<br>Memorando 5<br>Abono de Permanência<br>(Requerimento) | Data<br>04/08/2017<br>1//08/2017 | 00               | Unidade<br>DGRL-CODOC<br>DGRL-CODOC | 0   |

### ACESSO EXTERNO PARA ASSINATURA ELETRÔNICA

Para que o usuário externo **assine documentos** em processos no SEI/CRQXX, primeiramente, é necessário que ele tenha seu **cadastro liberado**, conforme apresentado no capítulo **Cadastramento de Usuário Externo**.

Quando a unidade realizar a disponibilização do(s) documento(s) para assinatura, o usuário externo receberá um *e-mail* de notificação.

Para **assinar** o(s) documento(s) no SEI/CRQXX, depois de realizar o *login* no sistema, o usuário externo deve:

- a) na coluna Ações da tela Controle de Acessos Externos, verificar os documentos disponibilizados para assinatura externa (símbolo " </ >
- b) na coluna **Documento** correspondente, clicar sobre o número do documento disponibilizado para realizar a leitura do seu conteúdo;
- c) estando de acordo com o conteúdo, clicar em " /" (coluna Ações);
- d) na janela Assinatura de Documento, digitar a senha de acesso ao SEI e clicar no botão Assinar.

| MINISTÉRIO DA FAZENDA                                                                      |                                                          |                      | Pu                    | blicações El                                      | etrônicas Me                               | enu 🙎 ᆀ                 |
|--------------------------------------------------------------------------------------------|----------------------------------------------------------|----------------------|-----------------------|---------------------------------------------------|--------------------------------------------|-------------------------|
| Controle de Acessos<br>Externos                                                            | Controle de Acesso                                       | os Externos          |                       |                                                   |                                            |                         |
| Alterna Oraclea                                                                            |                                                          |                      |                       |                                                   |                                            |                         |
| Alterar Senna                                                                              |                                                          |                      |                       |                                                   |                                            |                         |
| Pesquisa Pública                                                                           |                                                          |                      |                       |                                                   |                                            |                         |
| Pesquisa Pública<br>Peticionamento                                                         |                                                          |                      |                       | Lista de                                          | Acessos Externos                           | (3 registros):          |
| Alterar Senna<br>Pesquisa Pública<br>Peticionamento<br>Recibos Eletrônicos                 | Processo                                                 | Documento            | Тіро                  | Lista de<br>Liberação                             | Acessos Externos<br>Validade               | (3 registros):<br>Ações |
| Alterar Senna<br>Pesquisa Pública<br>Peticionamento<br>Recibos Eletrônicos<br>de Protocolo | Processo<br>12600.100024/2018-15                         | Documento<br>0044880 | <b>Tipo</b><br>Ofício | Lista de<br>Liberação<br>19/07/2018               | Acessos Externos<br>Validade               | (3 registros):<br>Ações |
| Alterar Senna<br>Pesquisa Pública<br>Peticionamento<br>Recibos Eletrônicos<br>de Protocolo | Processo<br>12600.100024/2018-15<br>12600.100025/2018-60 | Documento<br>0044880 | <b>Tipo</b><br>Ofício | Lista de<br>Liberação<br>19/07/2018<br>19/07/2018 | Acessos Externos<br>Validade<br>29/07/2018 | (3 registros):<br>Ações |

Cartilha do Usuário Externo | Sistema Eletrônico de Informações (SEI/CRQ-XX)

## **PETICIONAMENTO ELETRÔNICO**

O Peticionamento Eletrônico é uma funcionalidade do SEI/CRQXX disponível para usuários externos, a qual possibilita o envio de documentos digitais diretamente pelo sistema, visando a formar novo processo ou a compor processo já existente.

### **ORIENTAÇÕES GERAIS**

Antes de iniciar um peticionamento, o usuário externo deve ter **atenção aos seguintes pontos**:

- utilizar preferencialmente o navegador *web* Firefox;
- ter o arquivo de cada documento já separado em seu computador e prontos para carregar;
- são permitidos apenas arquivos em formato <u>PDF</u>, com tamanho máximo de 10 MB cada;
- é de responsabilidade do usuário externo ou entidade representada a guarda do documento original correspondente;
- efetuar os procedimentos com margem de segurança necessário para garantir que a conclusão do peticionamento ocorra em tempo hábil para atendimento do prazo processual pertinente, tendo em vista que:
  - ✓ formalmente, o horário do peticionamento que, inclusive, constará expressamente no Recibo Eletrônico de Protocolo correspondente – será o do final de seu processamento, ou seja, com a protocolização dos documentos efetivada;
  - todas as operações anteriores à conclusão do peticionamento são meramente preparatórias e não são consideradas para qualquer tipo de comprovação ou atendimento de prazo;
  - ✓ consideram-se tempestivos os atos praticados até as 23 horas e 59 minutos e 59 segundos do último dia do prazo, considerado sempre o horário oficial de Brasília, independente do fuso horário em que se encontre o usuário externo;

- não ultrapassar uma hora entre o carregamento do primeiro documento e o último. O sistema elimina automaticamente os arquivos carregados e não concluídos nesse limite de tempo, considerando-os como temporários.
- o Conselho Regional de Química 20ª Região poderá exigir, a seu critério, até que decaia seu direito de rever os atos praticados no processo, a exibição, no prazo de cinco dias, do original em papel de documento digitalizado no âmbito do órgão ou enviado por usuário externo por meio de peticionamento eletrônico;
- observar os períodos de manutenção programada, que serão realizadas, preferencialmente, no período de 0 hora dos sábados às 22 horas dos domingos ou da 0 hora às 6 horas nos demais dias da semana, ou qualquer outro tipo de indisponibilidade do sistema.

#### Digitalização

Caso o documento exista originalmente em **meio físico (papel)**, deve ser digitalizado pelo interessado/requerente para que seja peticionado.

Seguem orientações sobre o padrão de digitalização recomendado:

- documento preto e branco: utilizar 300 dpi de resolução e digitalização em preto e branco;
- documento colorido: utilizar 300 dpi de resolução e digitalização colorida.

O não atendimento das recomendações acima pode fazer com que o arquivo resultante da digitalização tenha tamanho acima do permitido pelo sistema e, com isso, impedir a conclusão do peticionamento.

#### O Uso de OCR<sup>5</sup> em Documentos Digitalizados

Ao utilizar um *software* para aplicar a técnica de OCR a um documento digitalizado, o conteúdo deste é reconhecido pelo SEI/CRQXX. Com isso, é possível realizar pesquisas por palavras e frases constantes no teor dos documentos.

Recomenda-se que o usuário externo utilize o *software* gratuito **PDF-XChange Viewer** para passar o OCR sobre PDF de digitalização. Para utilizar o *software*, o usuário deve:

- a) baixar e instalar o PDF-XChange Viewer: <a href="https://www.tracker-software.com/product/pdf-xchange-viewer">https://www.tracker-software.com/product/pdf-xchange-viewer</a> (quando estiver instalando, escolher Free Version);
- b) baixar e instalar o pacote de idiomas European Languages Pack para o PDF XChange Viewer: <a href="https://www.tracker-software.com/OCRAdditionalLangsEU.zip">https://www.tracker-software.com/OCRAdditionalLangsEU.zip</a>>.

Para **passar o OCR** no PDF de digitalização, o usuário externo deve:

- a) abrir o PDF de digitalização no *software* PDF-Viewer;
- b) clicar no botão OCR;

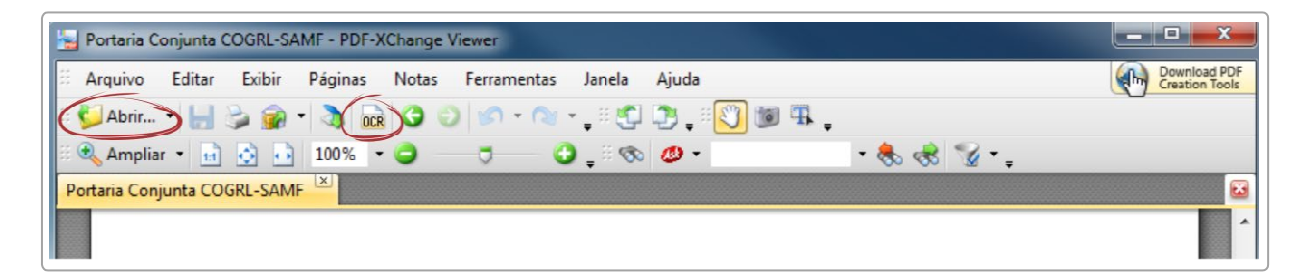

- c) na janela que se abre, configurar as seguintes opções:
  - Abrangência: Todas;
  - Reconhecimento:
    - ✓ Idioma principal: Portuguese;
    - ✓ Precisão: Alta;
  - Criação:
    - Tipo de PDF: preservar conteúdo original e adicionar camada de texto.

<sup>&</sup>lt;sup>5</sup> Reconhecimento Ótico de Caracteres. É a técnica de conversão de um objeto digital do formato imagem para o formato textual, de forma a permitir a pesquisa no conteúdo do texto.

d) clicar no botão **OK** para iniciar o processamento do OCR.

| OCR | Abrangência                                                           |                                                                                                    |  |  |  |  |  |
|-----|-----------------------------------------------------------------------|----------------------------------------------------------------------------------------------------|--|--|--|--|--|
| UGD | As páginas selec                                                      | ionadas                                                                                                    |  |  |  |  |  |
|     | A página atual                                                        |                                                                                                    |  |  |  |  |  |
|     | Estas páginas:                                                        | (total de 1 páginas)                                                                                                    |  |  |  |  |  |
|     |                                                                       | Especifique o número e/ou o intervalo das páginas separados por vírgula,<br>começando do início do arquivo. Por exemplo, digite 1, 3, 5-12. |  |  |  |  |  |
|     |                                                                       | Total: 1 selecionada(s) de 1 páginas                                                                                                    |  |  |  |  |  |
|     | - Reconhecimento<br>Idioma principi<br>Precisã                        | o: Alta                                                                                                    |  |  |  |  |  |
|     | Criação                                                               |                                                                                                    |  |  |  |  |  |
|     | Tipo de PDF (Preservar conteúdo original & adicionar camada de texto) |                                                                                                    |  |  |  |  |  |
|     | Qualid. das imager                                                    | s: 300 👻 dpi                                                                                                    |  |  |  |  |  |
|     |                                                                       |                                                                                                    |  |  |  |  |  |

Depois de finalizado o processamento, o PDF já estará com texto selecionável. Para finalizar, o usuário deve salvar o arquivo para manter o texto pesquisável.

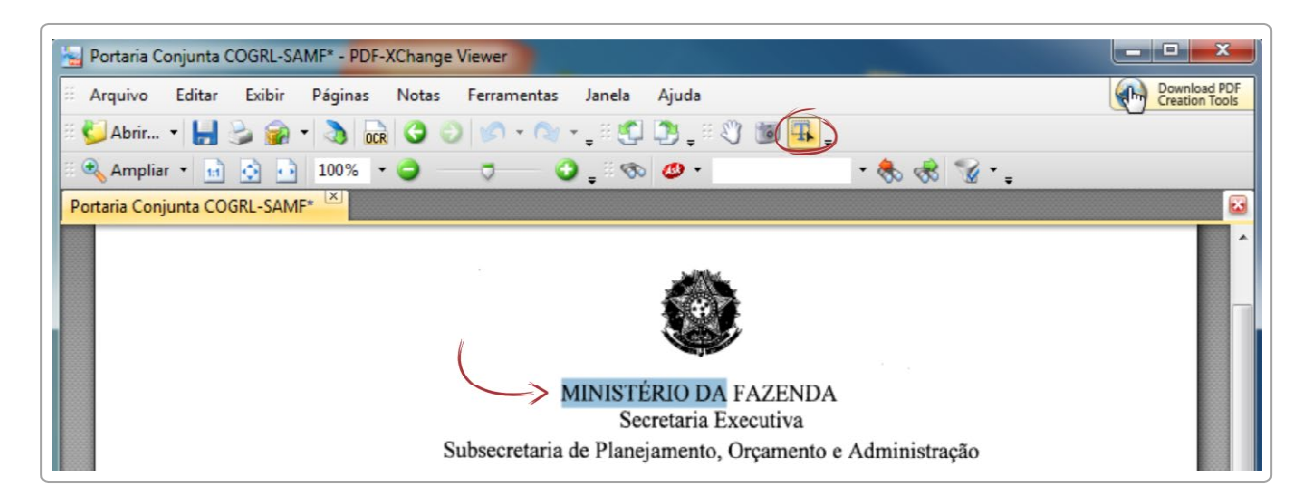

#### PETICIONAMENTO DE PROCESSO NOVO

Para **peticionar em processo novo**, depois de realizar o *login* no sistema, o usuário externo deve:

- a) no menu principal (lado esquerdo da tela), acessar a opção
   Peticionamento e clicar em Processo Novo;<sup>6</sup>
- b) ler com atenção as orientações gerais apresentadas na tela;
- c) escolher o tipo de processo que deseja formalizar a abertura junto ao Ministério da Fazenda;
- d) ler com atenção as orientações específicas sobre o tipo de processo selecionado;

| sei                                           | Publicações Eletrônicas Menu 🌻                                                                                                    |
|-----------------------------------------------|----------------------------------------------------------------------------------------------------|
| Controle de Acessos Externos<br>Alterar Senha | Peticionar Processo Novo                                                                                                    |
| Peticionamento                                | Orientações Gerais                                                                                                    |
| tecibos Eletrônicos de Protocolo              | Escolha abaixo o tipo de processo para o qual deseja formalizar nova demanda junto ao CONSELHO REGIONAL DE QUÍMICA - 20ª REGIÃO. Passando o mouse sobre cada tipo abaixo, serão mostradas orientações específicas sobre cada tipo de peticionamento.                                                                                                    |
|                                               | Este peticionamento não deve ser utilizado para protocolizar documentos em processos já existentes.                                                                                                    |
|                                               | Atenção:                                                                                                    |
|                                               | Os navegadores web mais indicados para o uso são o Firefox e, em seguida, o CHROME.                                                                                                    |
|                                               | <ul> <li>Antes de iniciar o peticionamento, tenha os arquivos de cada documento digitalizados já separados em seu computador e prontos para<br/>carregamento;</li> </ul>                                                                                                    |
|                                               | <ul> <li>O prazo máximo admitido para a finalização de um peticionamento é de 1 hora. A não observância desse período (entre o carregamento do primeiro documento e o do último) tornará o peticionamento temporário, fazendo com que o mesmo seja eliminado.</li> </ul>                                                                                                    |
|                                               | <ul> <li>Para cada tipo de processo está definido apenas um Tipo de Documento Principal, para carregamento de documento ou preenchimento de<br/>requerimento padrão por meio de Editor próprio do sistema.</li> </ul>                                                                                                    |
|                                               | Cada documento deve ser adicionado separadamente, um a um, com o preenchimento dos metadados próprios.                                                                                                    |
|                                               | <ol> <li>Utilize preferencialmente os navegadores web: Firefox ou Chrome.</li> <li>Antes de iniciar o peticionamento tenha os arquivos de cada documento já separados em seu computador e prontos para carregar.</li> <li>Entre o carregamento do primeiro documento e o último não pode ultrapassar 1 hora. Com mais de 1 hora no sistema sem finalizar o peticionamento<br/>o arquivo carregado será considerado temporário e eliminado automaticamente.</li> </ol> |

e) preencher devidamente todos os campos da tela Peticionar Processo
 Novo:

**Dica:** pare o mouse sobre os ícones ⑦ para ler orientações sobre a forma correta de preenchimento do campo correspondente.

<sup>&</sup>lt;sup>6</sup> Para protocolizar documentos em processos já existentes, o usuário deve acessar o menu "Peticionamento" e clicar na opção "Intercorrente".

- Especificação: resumo do assunto de que trata o peticionamento;
- Interessados:
  - ✓ selecionar Pessoa Física ou Pessoa Jurídica, conforme o caso;
  - ✓ informar o CPF ou CNPJ, conforme o caso;
  - ✓ clicar em Validar:
    - caso o sistema apresente o nome correspondente, clicar em Adicionar;
    - caso o sistema não encontre o nome correspondente, preencher a tela Cadastro de Interessado que será aberta automaticamente, clicar em Salvar e, então, em Adicionar;

**Atenção! NÃO ESCREVA EM CAIXA ALTA**. Utilize maiúsculas e minúsculas adequadamente – geralmente, apenas a primeira letra de cada palavra fica em maiúscula.

- na seção Documentos, itens Documento Principal (obrigatório) e
   Documentos Complementares (opcional):<sup>7</sup>
  - ✓ clicar em Browse;
  - ✓ localizar o arquivo em seu computador;
  - ✓ clicar em Abrir;
  - ✓ informar o Complemento do Tipo de Documento;
  - ✓ assinalar o Formato (nato-digital ou digitalizado) se digitalizado, selecionar a opção correspondente à Conferência com o documento digitalizado;

**Atenção!** Indique o formato **Digitalizado** apenas se o arquivo foi produzido em papel e posteriormente digitalizado, sendo importante a utilização do recurso de reconhecimento óptico (**OCR**) para que o texto seja pesquisável.<sup>8</sup>

✓ clicar em Adicionar;

<sup>&</sup>lt;sup>7</sup> Cada documento deve ser adicionado separadamente, um a um, com o preenchimento dos dados próprios.

<sup>&</sup>lt;sup>8</sup> Para detalhes, consulte a seção "<u>O uso de OCR em documentos digitalizados</u>".

- f) depois de adicionados todos os documentos necessários (principal e complementares), clicar em Peticionar;
- g) na janela Concluir Peticionamento Assinatura Eletrônica:
  - selecionar o Cargo/Função mais próximo da função exercida;
  - digitar a senha de acesso ao SEI;
  - clicar no botão Assinar.

Depois que o processamento do peticionamento é finalizado, o sistema gera automaticamente um **Recibo Eletrônico de Protocolo** para o usuário externo, que também é incluído no processo.

Em caráter meramente informativo, um *e-mail* automático é enviado ao usuário externo confirmando o peticionamento realizado, conforme protocolo do **Recibo Eletrônico de Protocolo** gerado. A qualquer momento o usuário pode acessar a lista dos recibos de seus peticionamentos (menu principal > Recibos Eletrônicos de Protocolo).

#### **PETICIONAMENTO INTERCORRENTE**

Por meio do **peticionamento intercorrente**, o usuário externo pode incluir documentos em **processo já existente** ou em **novo processo relacionado**.<sup>9</sup> Para tanto, o **usuário externo** deve:

- a) no menu principal (lado esquerdo da tela), acessar a opção
   Peticionamento e clicar em Intercorrente;
- b) inserir o número do processo no qual deseja peticionar e clicar no botão Validar;
- c) se o número for validado, clicar em Adicionar e a seção Documentos será exibida;

<sup>9</sup> Essas opções do peticionamento intercorrente estão condicionadas ao número de processo informado pelo usuário externo e às parametrizações realizadas pela equipe de gestão do SEI/CRQXX sobre o tipo de processo correspondente.

| CONSELHO REGIONAL DE QUIMICA - 20º REGIÃO                                                           |                                                                                                    |
|----------------------------------------------------------------------------------------------------|----------------------------------------------------------------------------------------------------|
| seil                                                                                                | Publicações Eletrônicas Menu 🌲 到                                                                                                    |
| Controle de Acessos Externos<br>Alterar Senha<br>Peticionamento<br>Recibos Eletrônicos de Protocolo | Peticionamento Intercorrente <u>Peticionamento Intercorrente</u> <u>Orientações</u> Este peticionamento serve para protocolizar documentos em processos já existentes. Condicionado ao número do processo e parametrizações da administração sobre o Tipo de Processo             correspondente, os documentos poderão ser incluídos diretamente no processo indicado ou em processo novo relacionado. |
|                                                                                                    | Número:       Tipo:         Usidar       Gestão da Informação: Gestão Documental         Edicionar       Edicionar                                                                                                    |

d) na seção **Documentos**, para cada documento que pretende peticionar:

| Dica: p         | are | o mous | e sobre | os í | cones 💇 | para   | ler | orie | ntações |  |
|-----------------|-----|--------|---------|------|---------|--------|-----|------|---------|--|
| sobre           | а   | forma  | correta | de   | preencl | niment | 0   | do   | campo   |  |
| correspondente. |     |        |         |      |         |        |     |      |         |  |

- clicar em **Browse**;
- localizar o arquivo em seu computador;
- clicar em Abrir;
- selecionar o Tipo de Documento;
- informar o Complemento do Tipo de Documento;
- assinalar o Formato (nato-digital ou digitalizado) se digitalizado, selecionar a opção correspondente à Conferência com o documento digitalizado;
- clicar em Adicionar;

**Atenção!** Indique o formato **Digitalizado** apenas se o arquivo foi produzido em papel e posteriormente digitalizado, sendo importante a utilização do recurso de reconhecimento óptico (**OCR**) para que o texto seja pesquisável.<sup>10</sup>

 e) depois de adicionados todos os documentos necessários, clicar em Peticionar;

Cartilha do Usuário Externo | Sistema Eletrônico de Informações (SEI/CRQ-XX)

<sup>10</sup> Para detalhes, consulte a seção "<u>O uso de OCR em documentos digitalizados</u>".

- f) na janela Concluir Peticionamento Assinatura Eletrônica:
  - selecionar o Cargo/Função mais próximo da função exercida;
  - digitar a senha de acesso ao SEI;
  - clicar no botão Assinar.

Depois que o processamento do peticionamento é finalizado, o sistema gera automaticamente um **Recibo Eletrônico de Protocolo** para o usuário externo, que também é incluído no processo.

Em caráter meramente informativo, um *e-mail* automático é enviado ao usuário externo confirmando o peticionamento realizado, conforme protocolo do **Recibo Eletrônico de Protocolo** gerado. A qualquer momento o usuário pode acessar a lista dos recibos de seus peticionamentos (menu principal > Recibos Eletrônicos de Protocolo).

### **ATENÇÃO**

É de **responsabilidade do usuário externo** ou entidade representada a **guarda do documento** em papel correspondente à digitalização, conforme art. 14 do **Decreto nº 8.539, de 2015**:

Art. 14. A administração poderá exigir, a seu critério, até que decaia o seu direito de rever os atos praticados no processo, a exibição do original de documento digitalizado no âmbito dos órgãos ou das entidades ou enviado eletronicamente pelo interessado.

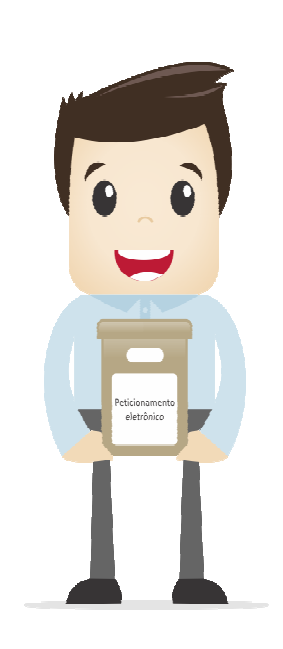

Para esclarecimentos sobre o conteúdo desta cartilha, entrar em contato com a Coordenação de Auxiliar de Atendimento da Secretaria do Conselho Regional de Química – 20ª Região, Mato Grosso do Sul, pelo *e-mail* <u>cadastrosei@crqxx.gov.br</u>.

# **R**EFERÊNCIAS

AGÊNCIA NACIONAL DE TELECOMUNICAÇÕES (Brasil). Manual do Usuário Externo do SEI: peticionamento e intimação eletrônicos, acesso externo e assinatura externa. Disponível em: <a href="https://docs.google.com/document/d/">https://docs.google.com/document/d/</a> 1tBRrH1E4s25Q2ZBe6sW0qp75HsnlvKWfqmeoVU8MQLo/pub#h.pflpojtgukiy>. Acesso em: 31 jul. 2018.

BRASIL. Decreto nº 8.539, de 8 de outubro de 2015. *Dispõe sobre o uso do meio eletrônico para a realização do processo administrativo no âmbito dos órgãos e das entidades da administração pública federal direta, autárquica e fundacional*. Disponível em: <http://www.planalto.gov.br/ccivil\_03/\_Ato2015-2018/2015/Decreto/D8539.htm>. Acesso em: 31 jul. 2018.

MINISTÉRIO DA FAZENDA (Brasil). Cartilha do usuário do Sistema Eletrônico de Informações (SEI). Disponível em: <a href="https://www.fazenda.gov.br/sei/publicacoes">https://www.fazenda.gov.br/sei/publicacoes</a>. Acesso em: 31 jul. 2018.

\_\_\_\_\_\_. *Recomendações para digitalização de documentos arquivísticos permanentes*. Disponível em: <http://conarq.gov.br/index.php/publicacoes-tecnicas/37-publicacoes/164-recomendacoes-para-digitalizacao-de-documentos-arquivisticos-permanentes>. Acesso em: 31 jul. 2018.

TRIBUNAL REGIONAL FEDERAL DA 4ª REGIÃO (Brasil). *Tutorial de digitalização dirigido ao uso do processo eletrônico*. Disponível em:

<a href="http://www.trf4.jus.br/trf4/sup/digitalizacao.pdf">http://www.trf4.jus.br/trf4/sup/digitalizacao.pdf</a>>. Acesso em: 31 jul. 2018.